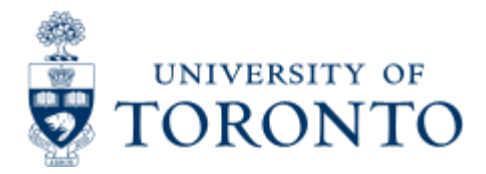

# **Financial Services Department**

> Financial Services Department > Financial Advisory Services and Training (FAST) > Reference Guides > Navigating and Managing Information in FIS > Foreign Exchange Rate Table

# Foreign Exchange Rate Table

## When to Use

This table display provides you with a list of all the exchange rates between various currencies, for a range of dates.

## **Steps**

- 1. Determine the date of the transaction.
- 2. The originating currency of the transaction.
- 3. The reporting currency for the transaction.

## **Detailed Procedures**

#### Access the transaction using:

```
Menu Accounting > Financial Accounting >> Accounts Payable >> 
Environment >> Current Settings >> Enter Exchange Rates
```

Note: When you select this report, you will get the pop-up box:

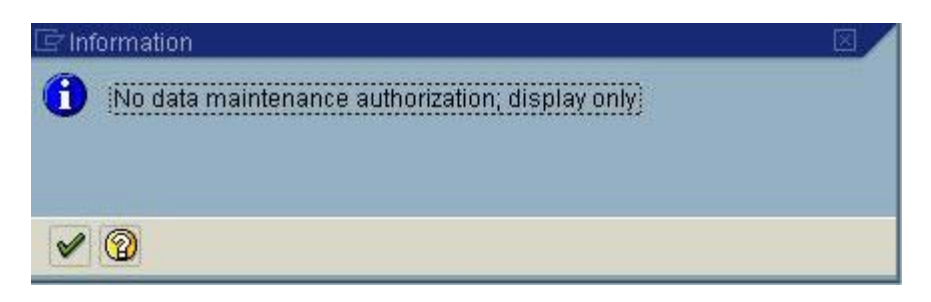

Simply hit enter or click on M. The purpose of this report is to view the exchange rate, not update it.

Display View "Currency Exchange Rates": Overview

| 8  | -    | 3     |                       |       | 101001028 |            | 100000    |        | -11- | -   |                |       |                |    |                                   |
|----|------|-------|-----------------------|-------|-----------|------------|-----------|--------|------|-----|----------------|-------|----------------|----|-----------------------------------|
| 七月 |      | 107.0 | 1000                  | 0.0   | n quot    |            | Retiotrom | From   | -    | 0   | Hr quat        | -     | Fratio.dop. To | -  |                                   |
|    | 01   | DI    | 10053                 | 2 6   | 00899     | 2          |           | ATS    | -    | 6   | 13696          | - 2-  | LEAD           |    | Pacition                          |
| -  | 301  | 01    | 10053                 |       | 00000     | ŵ          | 4         | AUD    | 100  | R.  | 89460          | 100   | 3 EAD          |    | Click on the Marchael Postuon     |
| -  | 101  | 01    | 19953                 | 0.6   | 00000     | M          | 10,000    | BEF    | - 10 | 0   | 84430          | 34    | 1 CAD          |    |                                   |
| -  | 01   | 81    | 1995                  | 2.6   | 00000     | ×          | 1         | CAD    | 1.80 | t   | 00000          | ×     | 1 CAD          |    | hutton to enter selection criteri |
|    | 01   | -81   | 1995                  | 0.0   | 0000      | H          |           | CAD    |      | 1   | .80000         | - 14  | 1 CADE         |    |                                   |
|    | 301  | 01    | 1095 0                | 3.6   | 00000     | 8.         | 1         | CADIN  | 1 40 | 1   | 00000          | M.    | 1.EAD          |    | for the currency rate search.     |
|    | 01   | 101   | 10053                 | ) (   | 00800     | 21         | 1         | CMF    | . 20 | 1   | . #7900        | м.    | 1 CAD.         |    |                                   |
|    | 301  | 01    | 1005.0                | 9.0   | 00000     | .H.        | - 1       | GYP .  |      | 3   | 08330          | 34.5  | 1 CAD          |    |                                   |
|    | 01   | 01    | 1999 0                | 20    | 00000     | м          | 1         | DEF    | - 61 | .0  | 82430          | 30    | 1 EAD          |    |                                   |
|    | 301  | 01    | 10053                 | 2.2   | 99999     | 35.        | 1         | DICH   | -    | 10  | 23210          | 26    | TICAD          |    |                                   |
|    | 10   | 01    | 1995 0                | 1.0   | 0000      | 35.        | 18,000    | EGP    | - 10 | P   | 01075          | ×     | TCAD           | 1  |                                   |
|    | 101  | 01    | 1995 0                | 9_0   | 99990     | 75         |           | 1.14   | 1.00 | 0   | 29910          | 30    | LEAD           |    |                                   |
|    | 01   | 01    | 10050                 | 3.0   | 00000     | <u>A</u> . | 4         | F JD   | - 44 | 12. | . 86750        | - 26  | TEAD           |    |                                   |
|    | 01   | 91    | 10062                 |       | 10000     | А.         |           | T HF   | 12   | 2   | 24500          | ×.    | TEAD           |    |                                   |
|    | - 01 | 21    | 10051                 |       | 10000     | -8-        |           | CORP.  | 10   | 10  | 19460          | -     | 1 EAD          |    |                                   |
|    |      | -     | 19952                 |       | 0000      | -          |           | DAND . | 10   | 12  | 14350          | /     | 10.00          |    |                                   |
|    |      | 101   | 10001                 |       | spanne    | -9-        |           | 100    | 10   | 10  | manut          | - Gri | 1000           |    |                                   |
|    | - 01 | 01    | 1005 0                |       | 00000     | -          |           | IEP    | 1.0  | 10  | 19200          |       | t CAD          |    |                                   |
|    | - 01 | 01    | 1005 0                |       | pegg      | -11-       |           | THE    | 1    | -0  | 04537          | -     | 1 EAD          |    |                                   |
|    | 201  | 10.1  | 1996                  | 1 1   | 0000      | -          | 10,000    | 1.71.  | 1    | /   | 10000          | 34    | 1040           |    |                                   |
|    | 101  | 94    | 1005.0                |       | 00000     | -          | 18,000    | JEY/   |      | D   | 01410          |       | LICAD          |    |                                   |
|    | 301  | 111   | 1995                  |       | 00000     | Sec.       | 10,000    | 24 TH  | 1    | 14  |                | -     | 1 CAD          | 1÷ |                                   |
|    |      | -     | and the second second | THE P |           | -          | 10,000    |        | -    | -   | 11111111111000 | -     | - Parte        | 1  |                                   |

### Pop-Up Window for Currency Selection Criteria:

| 🖙 Another entry |            |   |
|-----------------|------------|---|
| Exch.rate type  | m          |   |
| From currency   | usd        |   |
| To-currency     | cad        |   |
| Valid from      | 01.07.2003 | 3 |

| V A |
|-----|
|-----|

| Field<br>Name     | Required(R)<br>/Optional(O) | Description of Field Content                                                                                                    |
|-------------------|-----------------------------|----------------------------------------------------------------------------------------------------|
| Exch.rate<br>Type | R                           | Enter "M" in this field. "M" = "Standard translation at<br>average rate", which is the rate used in all standard<br>foreign exchange transaction postings at UofT.                                                                                                    |
| From<br>Currency  | R                           | The currency that the transaction was originally<br>processed in is entered here. If the code is unknown,<br>click on to access the matchcode search. A pop-up<br>box will appear with all the available currencies.                                                                                                    |
|                   |                             | Crcy       Long text         A       UAE Dirham         ARS       Argentine Peso         ATS       Austrian Schilling         AUD       Australian Dollar         BEF       Belgian Franc         CAD       Canadian Dollar         To find a particular currency, you can click in the header on the "Long Text" and the list will sort itself in alphabetical order. You can then scroll down to find the |

|                |   | appropriate currency, by looking at the countries name.<br>Once you have located the correct currency, you can<br>select it by double-clicking on the item.                                                                                                   |
|----------------|---|----------------------------------------------------------------------------------------------------|
| To<br>Currency | R | Enter "CAD"; please note you can only convert to Canadian currency.                                                                                                    |
| Valid<br>From  | R | Enter the effective date of the transaction posting<br>(dd.mm.yyyy). The system will give you the currency<br>rate that was in effect on that specific date. If you<br>leave this field blank, the system will provide you with<br>rate for the current date. |

Once you have completed the required fields, hit enter or click on  $\checkmark$ .

# Display View "Currency Exchange Rates": Overview

|   | ole view | <u>E</u> dit | <u>G</u> oto | <u>S</u> electi | ion criteria | <u>U</u> tilities | System | <u>H</u> elp |      |         |     |
|---|----------|--------------|--------------|-----------------|--------------|-------------------|--------|--------------|------|---------|-----|
| 0 |          |              |              | Ē               | 4 🛛 🗋        | 😋 🙆 💮             | 日間     | 協            | 8008 | 💥 🛃   ( | 2 🖪 |

# Display View "Currency Exchange Rates": Overview

|                 | BB                                                                                                    | The "select                   | " functions             | are not u           | sed for          | this           | report.               |       |            |   |     |   |
|-----------------|----------------------------------------------------------------------------------------------------|-------------------------------|-------------------------|---------------------|------------------|----------------|-----------------------|-------|------------|---|-----|---|
| ExRt            | ValidFrom                                                                                                    | Indir.quot                    | Ratio                   | (from)              | From             | 8              | Dir.quot.             |       | Ratio (to) |   | То  |   |
| M               | 02.05.2003                                                                                                    | 0.00000                       | X                       | 1                   | USD              | =              | 1.33880               | X     |            | 1 | CAD |   |
| M               | 01.05.2003                                                                                                    | 0.00000                       | X                       | 1                   | USD              | =              | 1.44410               | X     |            | 1 | CAD | • |
| Item            | Description                                                                                                    |                               |                         |                     |                  |                |                       |       |            |   |     |   |
| ExRT            | This field shows the "Exchange Rate Type" that was entered as part of the selection criteria.                                                    |                               |                         |                     |                  |                |                       |       |            |   |     |   |
| Valid<br>From   | Effective date of the rate displayed.                                                                                                    |                               |                         |                     |                  |                |                       |       |            |   |     |   |
| Indir.<br>Quot. | . This field is not in use, and always displays "0.00000"                                                                                        |                               |                         |                     |                  |                |                       |       |            |   |     |   |
| Ratio<br>(from) | This is a defaulted field and is always "1."                                                                                                    |                               |                         |                     |                  |                |                       |       |            |   |     |   |
| From            | This column displays lists the currency code identified as the originating currency for the transaction. (See selection criteria)                |                               |                         |                     |                  |                |                       |       |            |   |     |   |
| Dir.<br>Quot    | The actual exchange rate is shown in this column i.e. the value of \$1.00 (originating currency) in the new currency=> \$1.00 USD = \$1.3388 CAD |                               |                         |                     |                  |                |                       |       |            |   |     |   |
| Ratio<br>(to)   | This is a de                                                                                                    | efaulted field                | d and is                | always              | "1."             |                |                       |       |            |   |     |   |
| То              | This colum<br>currency fo                                                                                                    | n displays t<br>or the transa | he currer<br>action. (S | ncy cod<br>See sele | e iden<br>ection | tifie<br>crite | ed as the "i<br>eria) | repor | ting"      |   |     |   |

To exit the report, click on Cat any time. To print this report, click on and follow the instructions.

# End of Procedure.